# Windows11 PC上への Salome-Meca2021の インストール

一般社団法人オープンCAE学会

# インストール先PC推奨環境

- Windows 11 64 bit
- メモリ 4 GB以上
- ハードディスク空き容量 20 GB以上
- •インターネット接続

(動作を保証するものではありません)

# 7-zipの入手

| <ul> <li>☑ 圧縮・解凍ソフト 7-Zip</li> <li>← → C </li> <li>▲ sev</li> </ul> | + https://sevenzip.osdn.jp/                                                                                          |  |  |  |
|---------------------------------------------------------------------|----------------------------------------------------------------------------------------------------|--|--|--|
| <b>7</b> ZIP                                                        | <b>7-Zip</b><br>7-Zipは高圧縮率のファイルアーカイバ(圧縮・展開/圧縮・解凍ソフト)です。<br>7-Zip 22.00 (2022-06-15) for Windowsをダウンロード:              |  |  |  |
| ホーム<br>フェファイル                                                       | リンク タイプ Windows サイズ                                                                                                  |  |  |  |
| LZMA SDK<br>ダウンロード                                                  | <u>ダウンロード</u> .exe 64ビット x64 1.5 MB                                                                                  |  |  |  |
| FAQ                                                                 | <u>ダウンロード</u> .exe 32ビット x86 1.2 MB                                                                                  |  |  |  |
| サポート<br>リンク                                                         | <u>ダウンロード</u> .exe 64ビット ARM64 1.5 MB                                                                                |  |  |  |
|                                                                     | ライセンス                                                                                                    |  |  |  |
| English<br>Chinese Simpl.<br>Chinese Trad.                          | <b>7-Zipはオープンソース</b> のフリーソフトウェアです。ほとんどのソースコードはGNU LGPLのライセンスです。一部のコードは修正B<br>SDライセンスです。また、一部のコードはunRARライセンスの制限があります。 |  |  |  |
| Esperanto                                                           | ライセンスについては、 <u>7-Zip license</u> を参照してください。                                                                          |  |  |  |
| <u>German</u>                                                       | 7-Zipは企業利用も含め任意のコンピュータで利用可能です。7-Zipのための登録や費用は一切必要ありません。                                                              |  |  |  |
| Indonesian<br>Japanese                                              | 7-Zipの主な機能                                                                                                    |  |  |  |

#### 7-zipの入手

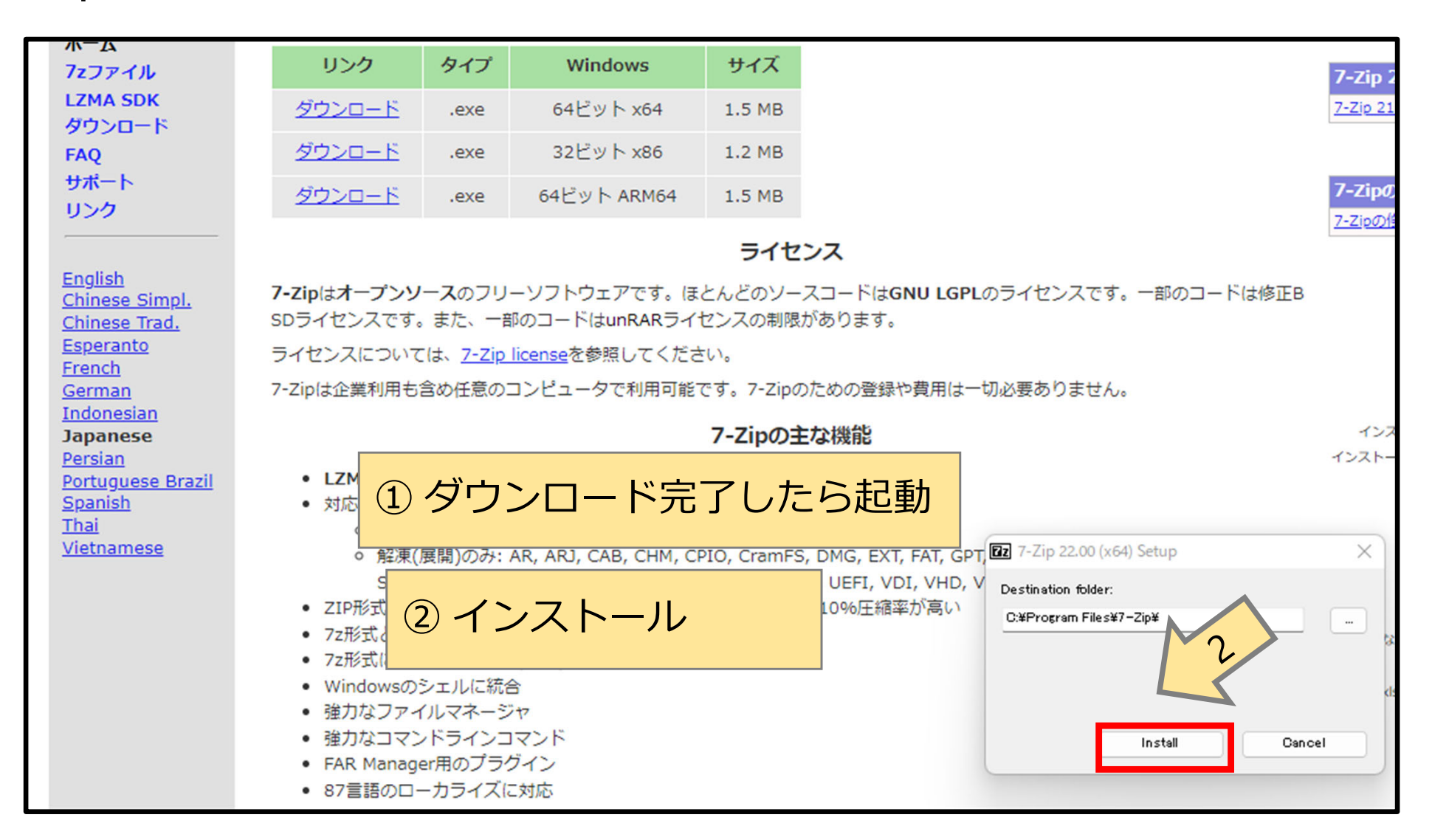

## 7-zipの入手

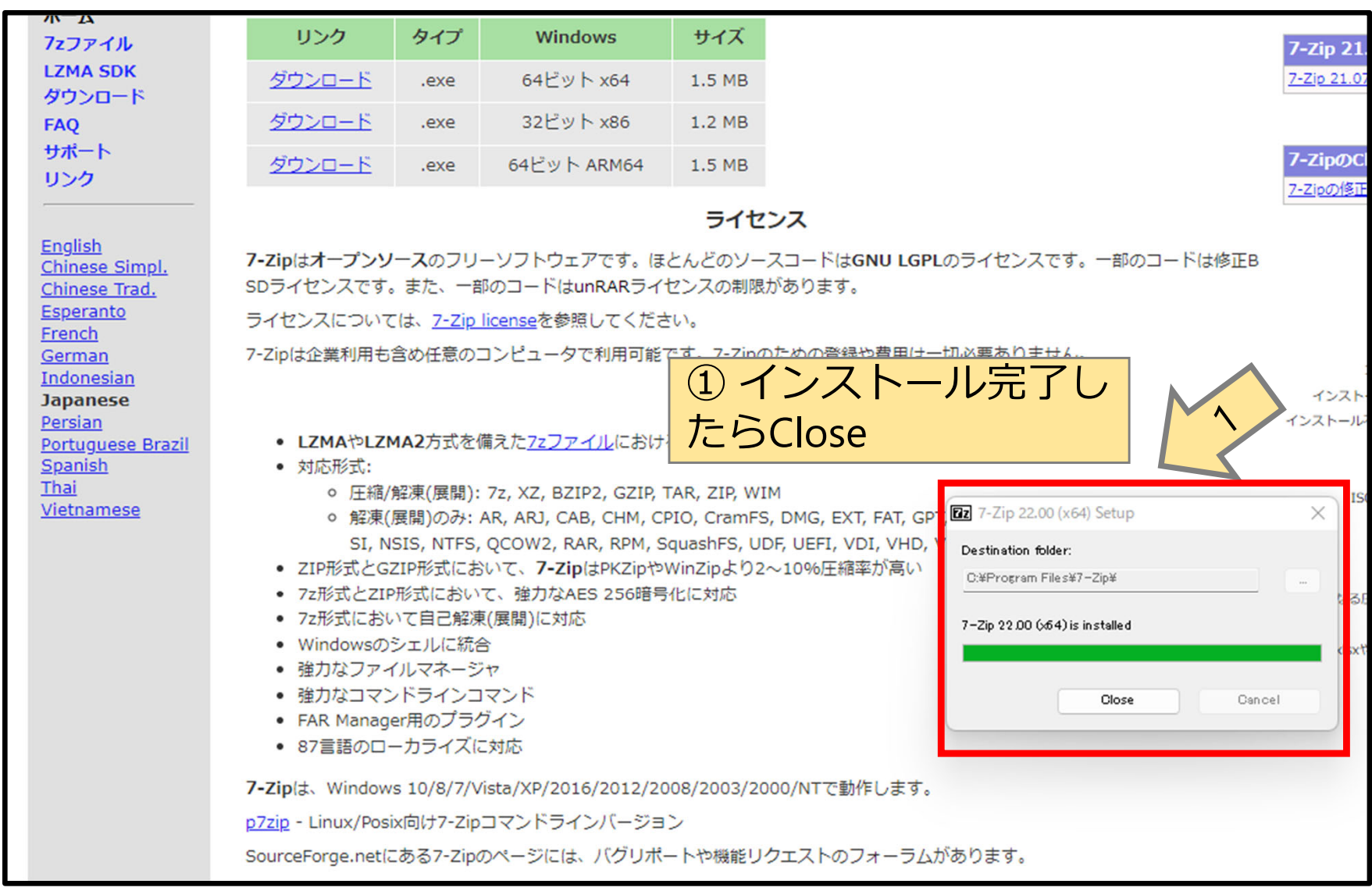

# エクスプローラでインストール先フォルダを作成

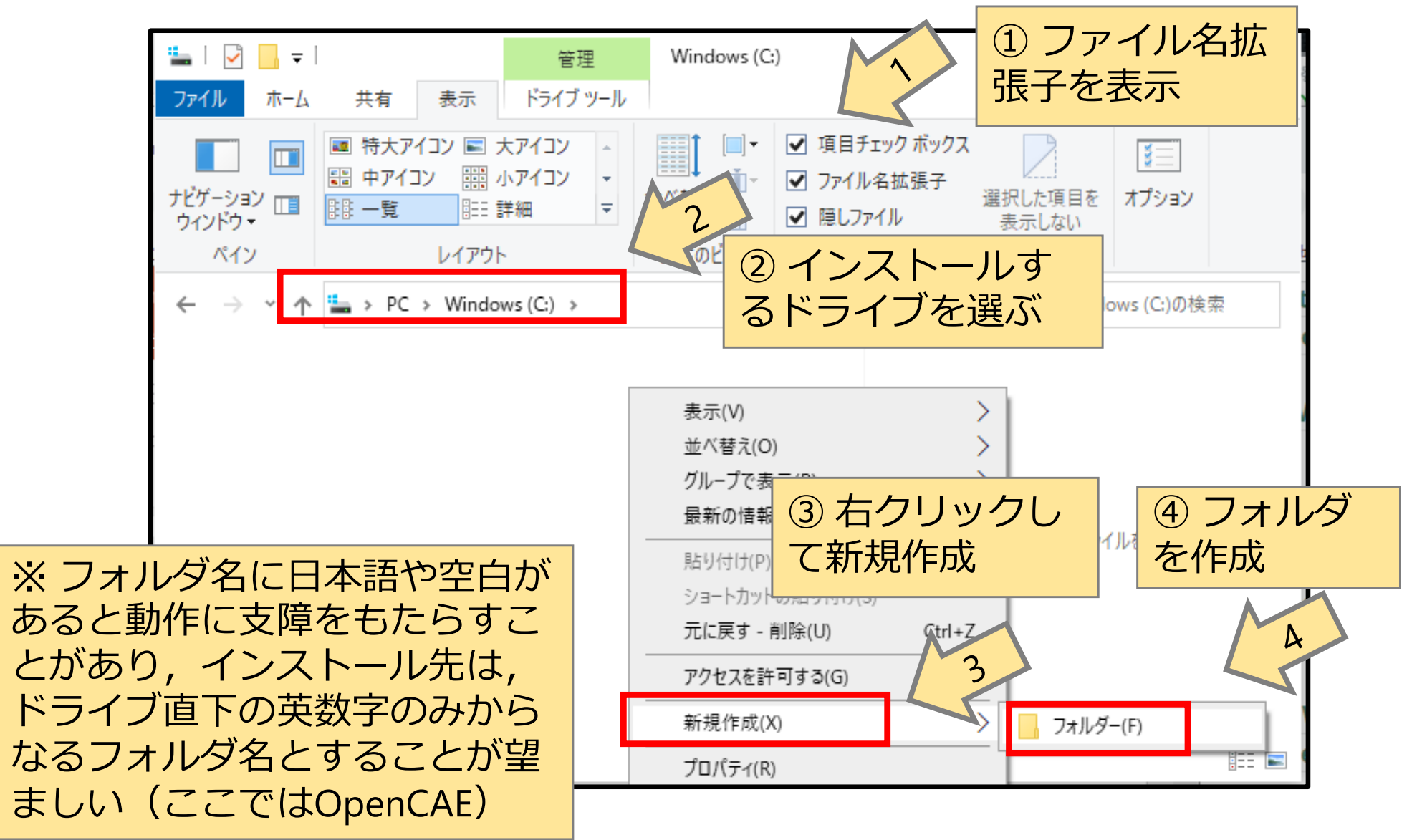

### エクスプローラでインストール先フォルダを作成

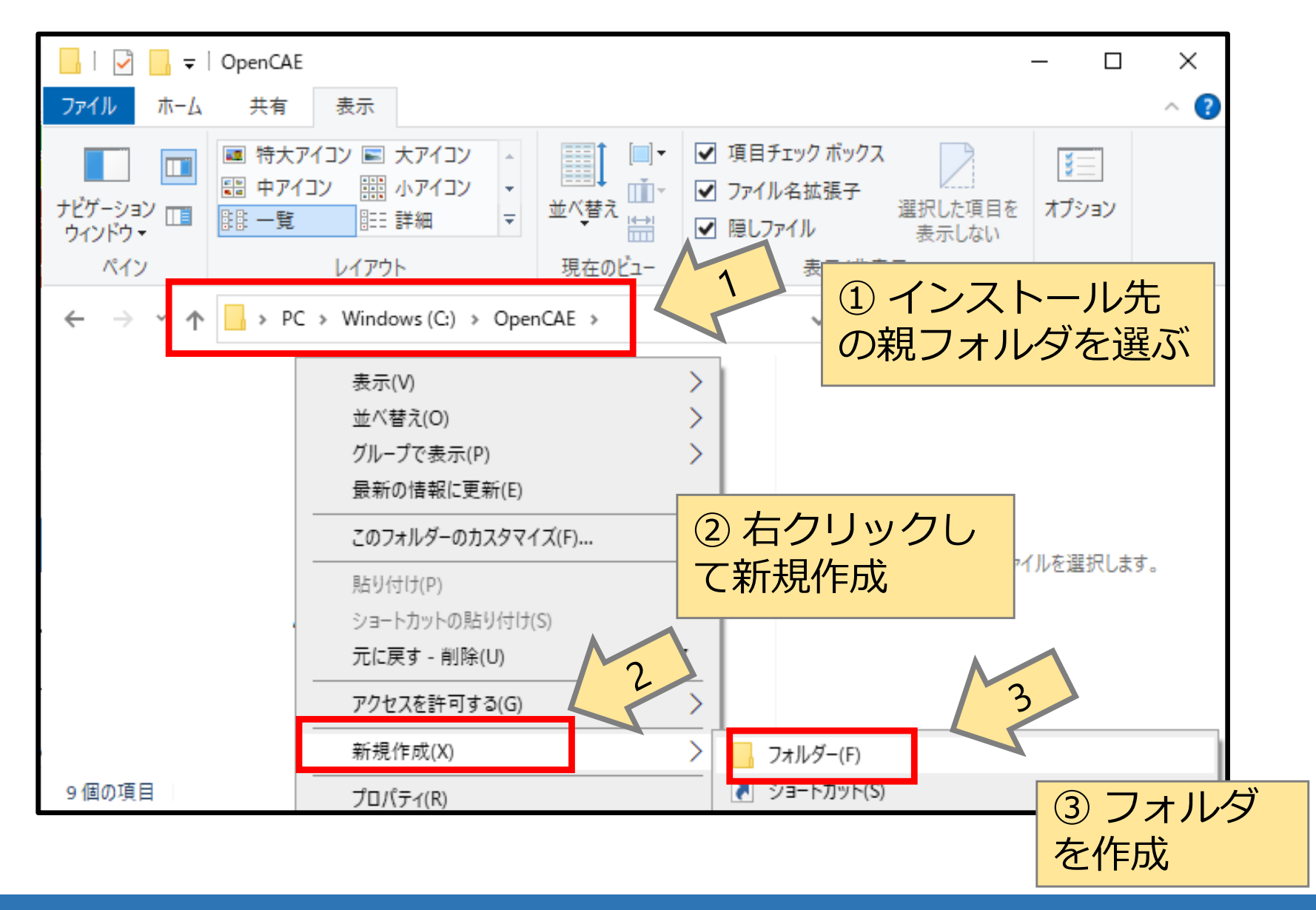

# エクスプローラでインストール先フォルダを作成

| Salome2021Win |                   |            |            |               |           |     |
|---------------|-------------------|------------|------------|---------------|-----------|-----|
| (+            | )新規作成 ~           |            | ) 🖻 🛈      | ↑↓ 並べ替え ~ 🛛 🗐 | ≣表示 ∽ ••• |     |
| ¢             | ← → · ↑           |            |            |               |           |     |
| >             | 🚞 MI              | 名前         | ^          | 更新日時          | 種類        | サイズ |
| >             | 늘 new_model_40_   | ※ここでは、     |            |               |           |     |
| >             | Newmodel_40.      | C:¥OpenCAE | ¥Salome202 | 21Win         |           |     |
| >             | 📁 plastic         | にインストー     | ール先フォル     | ダを作成          |           |     |
| >             | 🚞 ру              |            |            |               |           |     |
| >             | 늘 Reference_stree |            |            |               |           |     |
| >             | reference_stres:  |            |            |               |           |     |
| ``            | - Reference Stree |            |            |               |           |     |

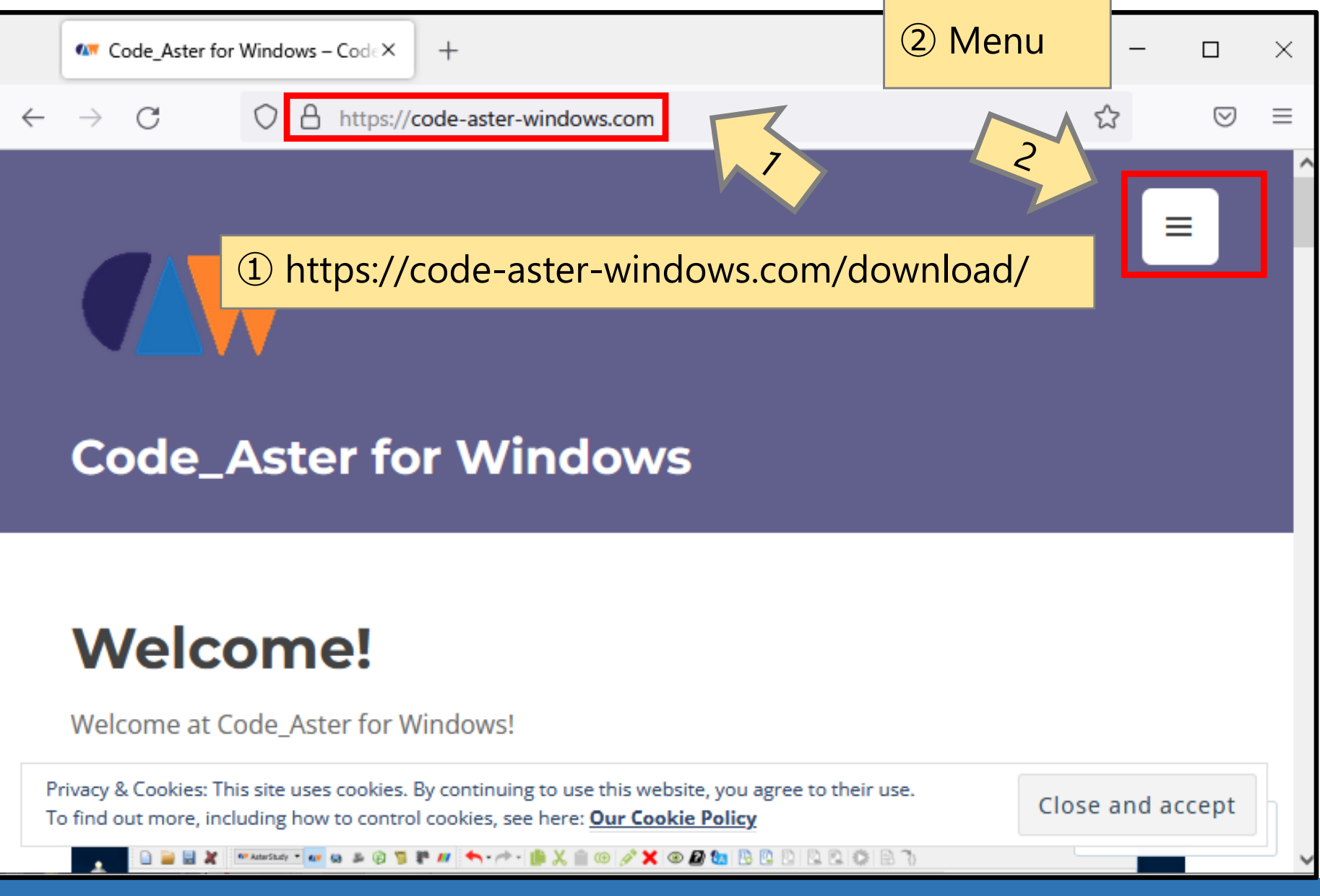

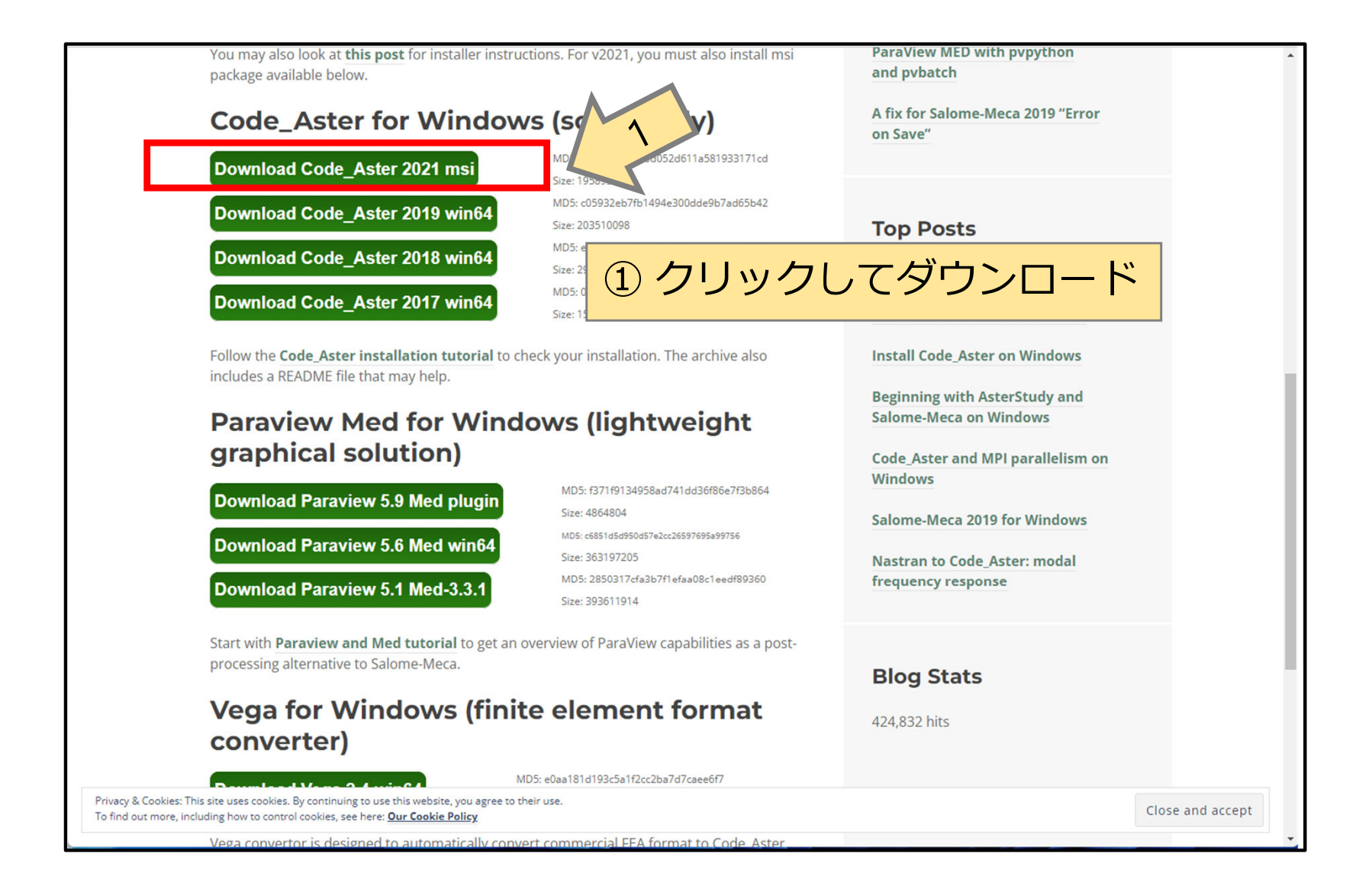

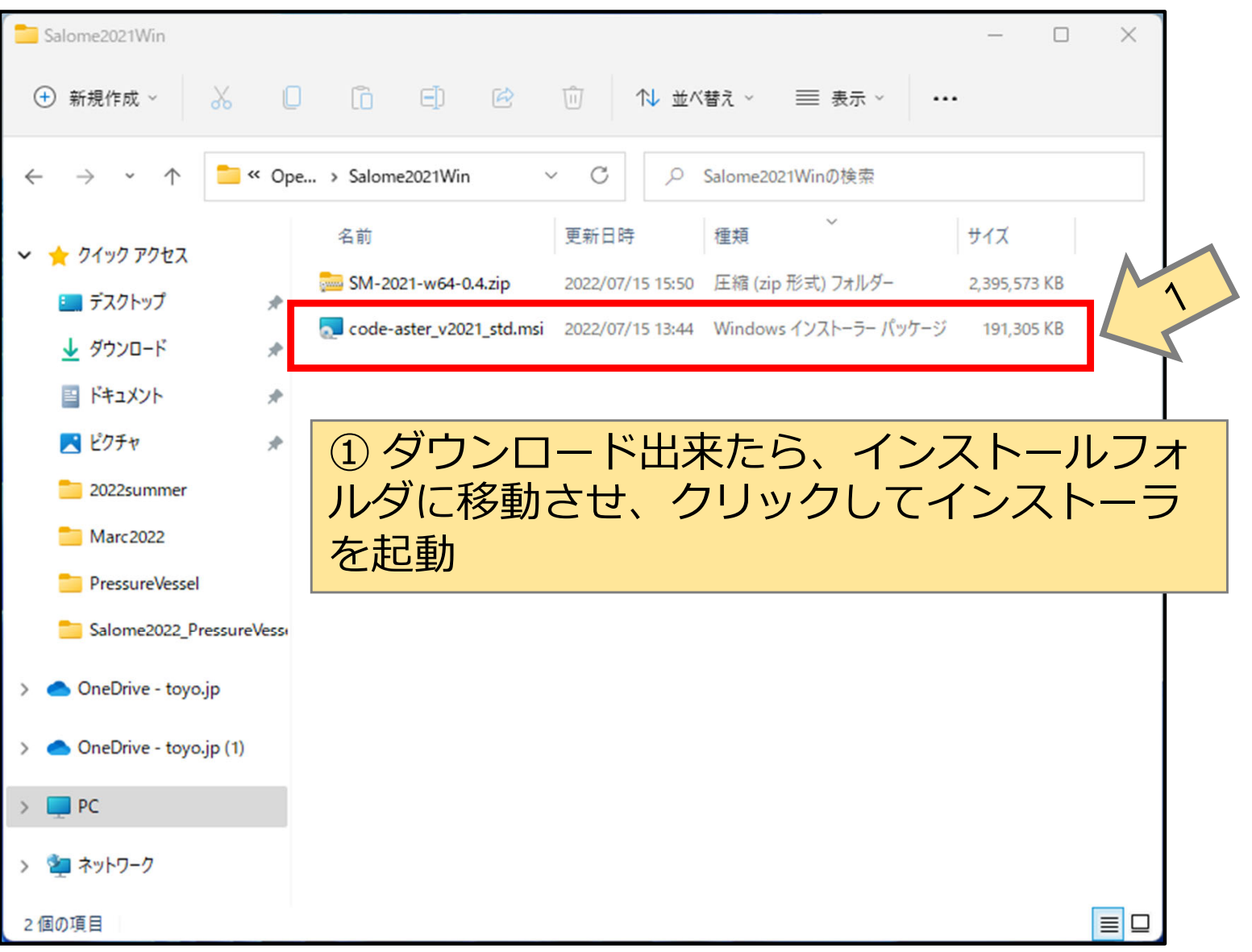

11

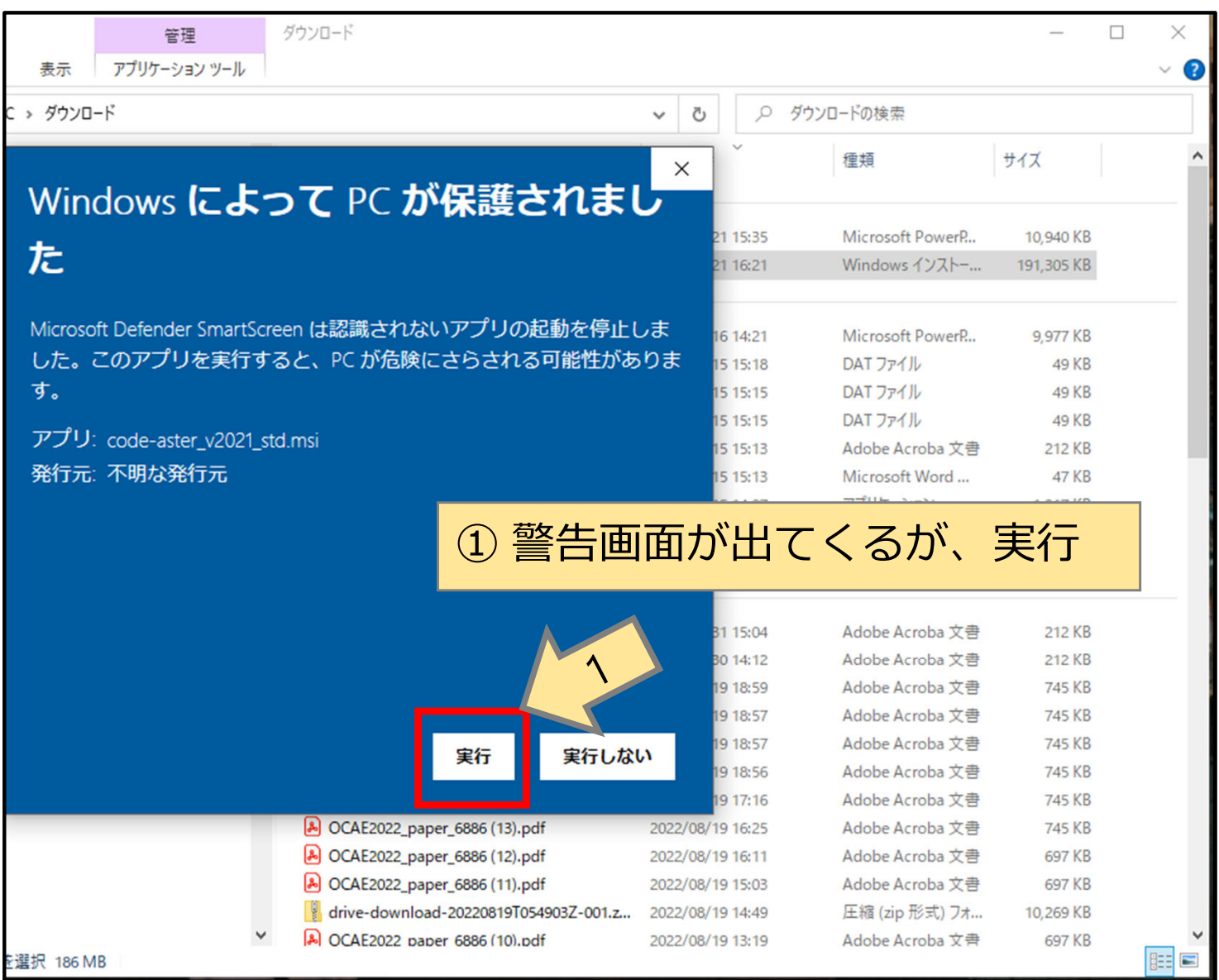

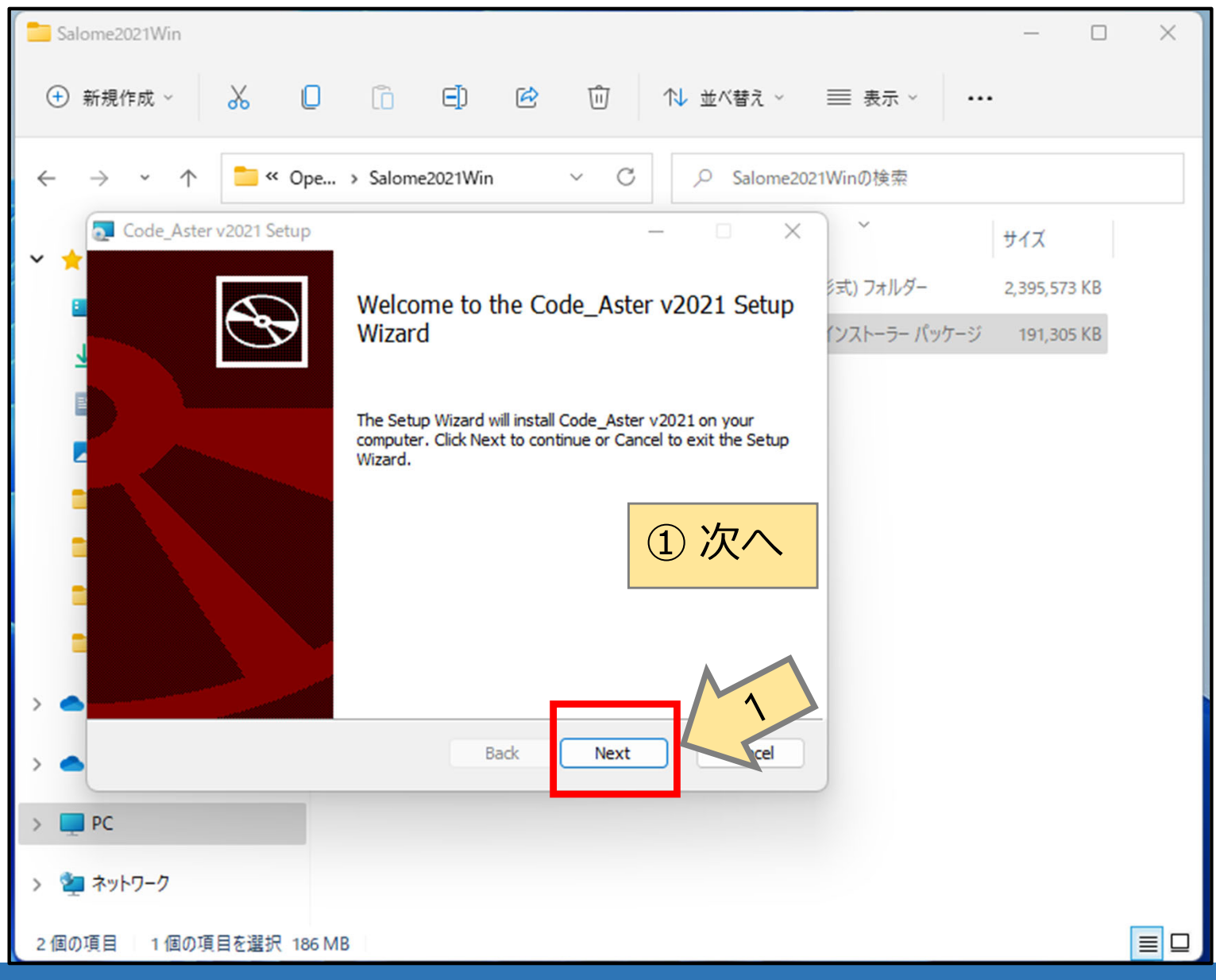

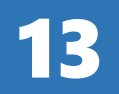

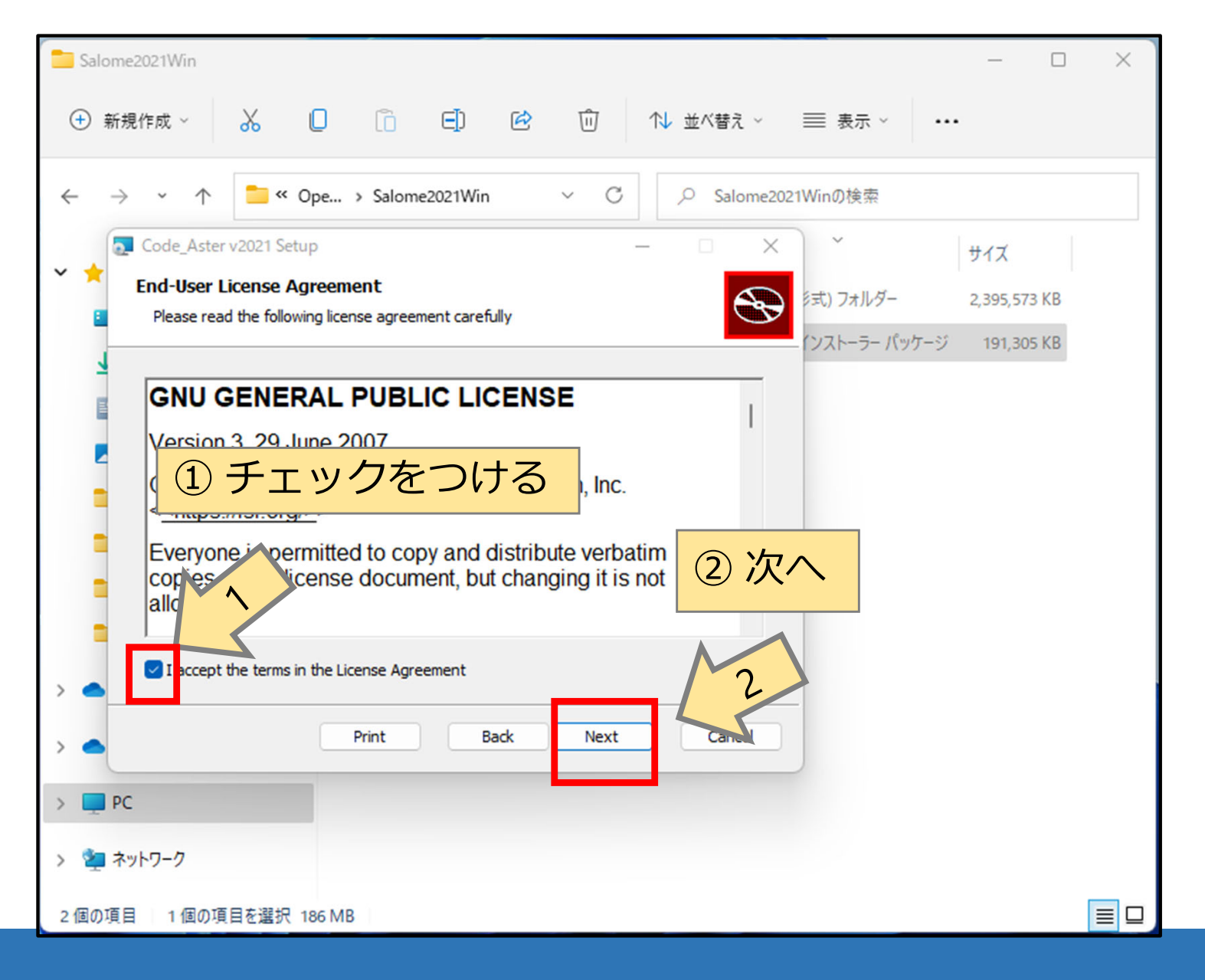

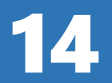

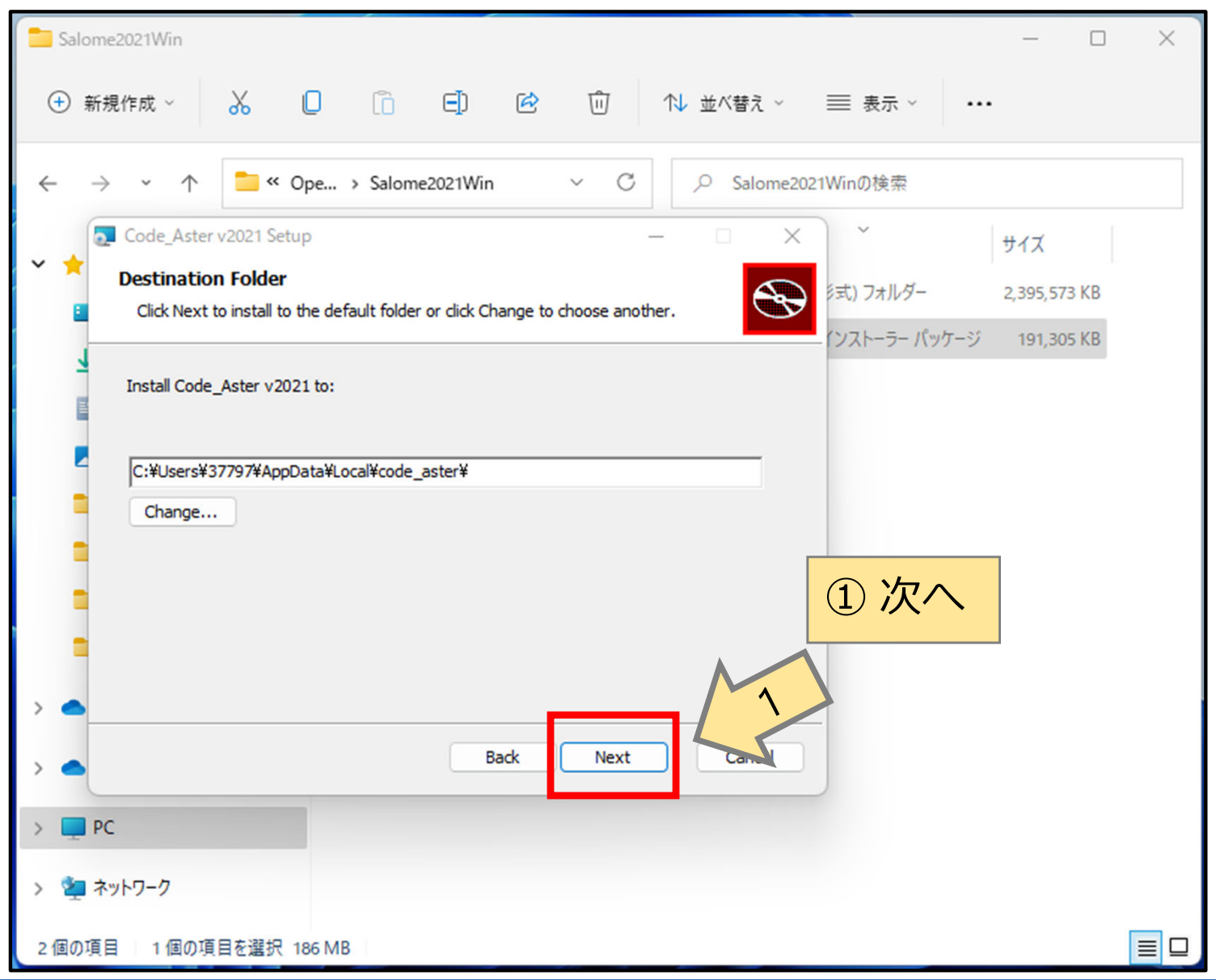

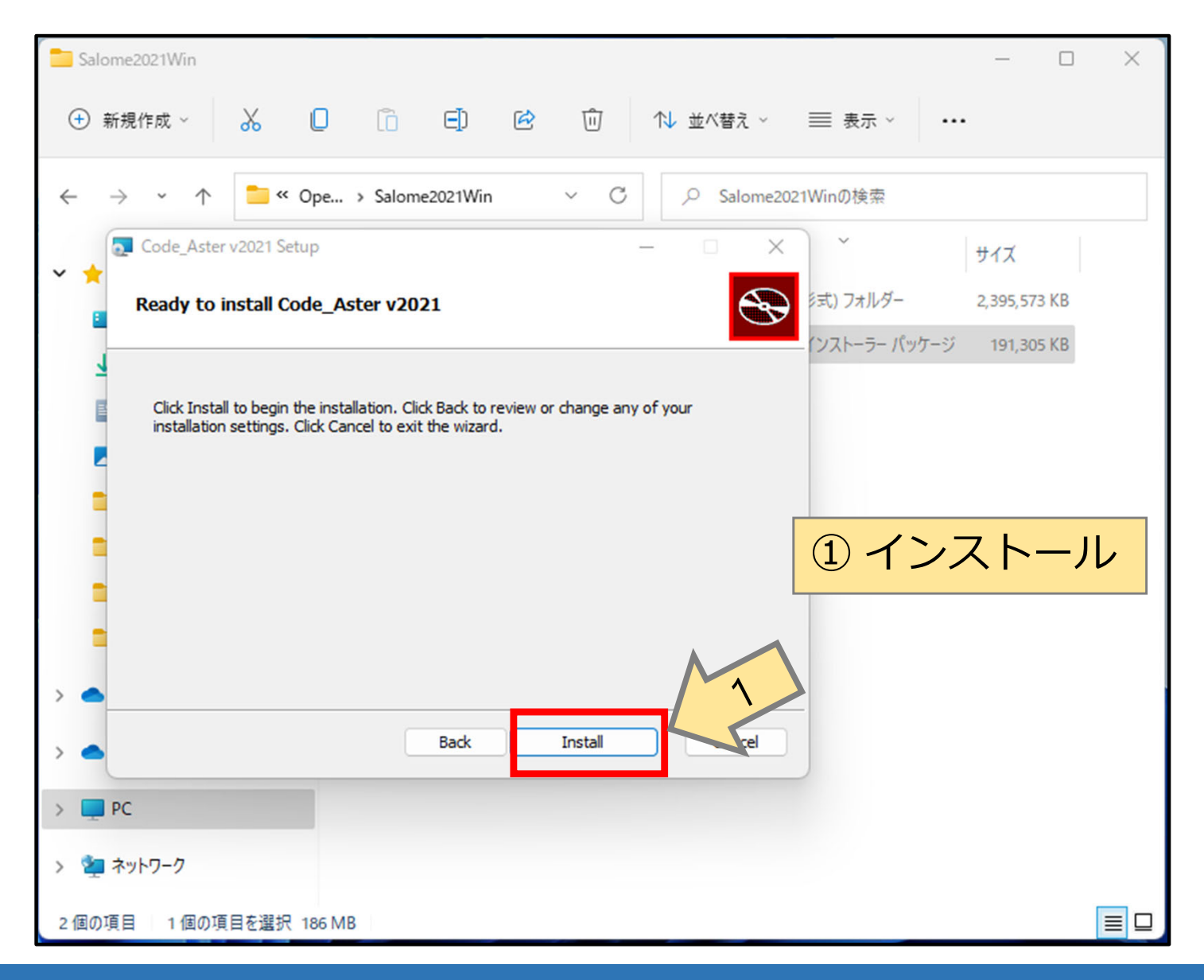

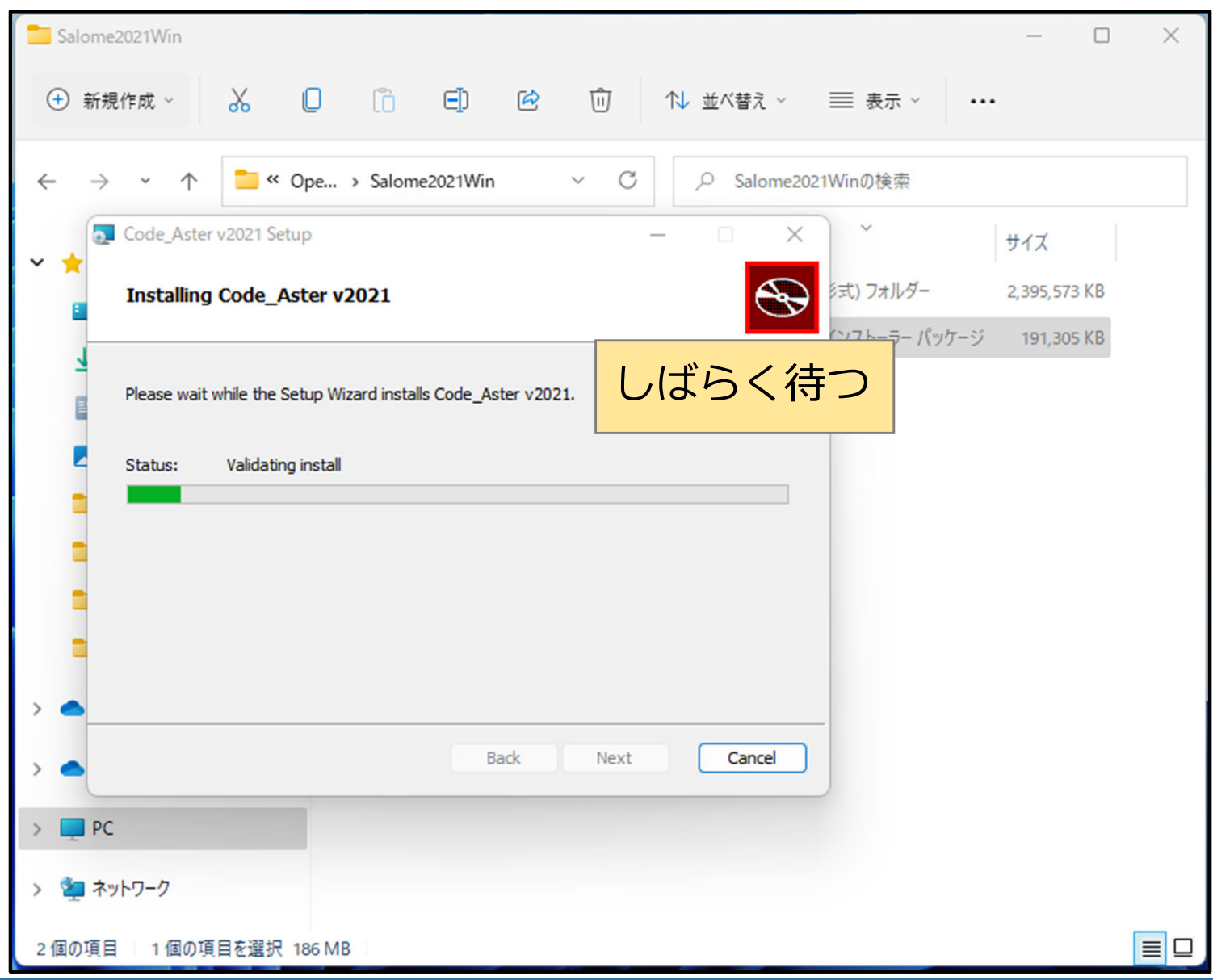

#### Code Aster for Windows の入手 X Salome2021Win \_ Ō + 新規作成 ~ X E Ø ⑩ ↑↓ 並べ替え ~ 表示 ∨ ... C 🚞 « Ope... > Salome202... > $\sim$ Salome2021Winの検索 ~ 💽 Code\_Aster v2021 Setup $\times$ サイズ ~ ミ式) フォルダー 2,395,573 KB Completed the Code\_Aster v2021 Setup Wizard インストーラー パッケージ 191,305 KB Click the Finish button to exit the Setup Wizard. Thank you for installing Code\_Aster! ① 終了 Run update\_pyd\_links.bat: create sym links to aster.dll Mandatory to properly run Code\_Aster version 15.4 Back Finish > PC > > 🎽 ネットワーク 2 個の項目 1 個の項目を選択 186 MB

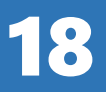

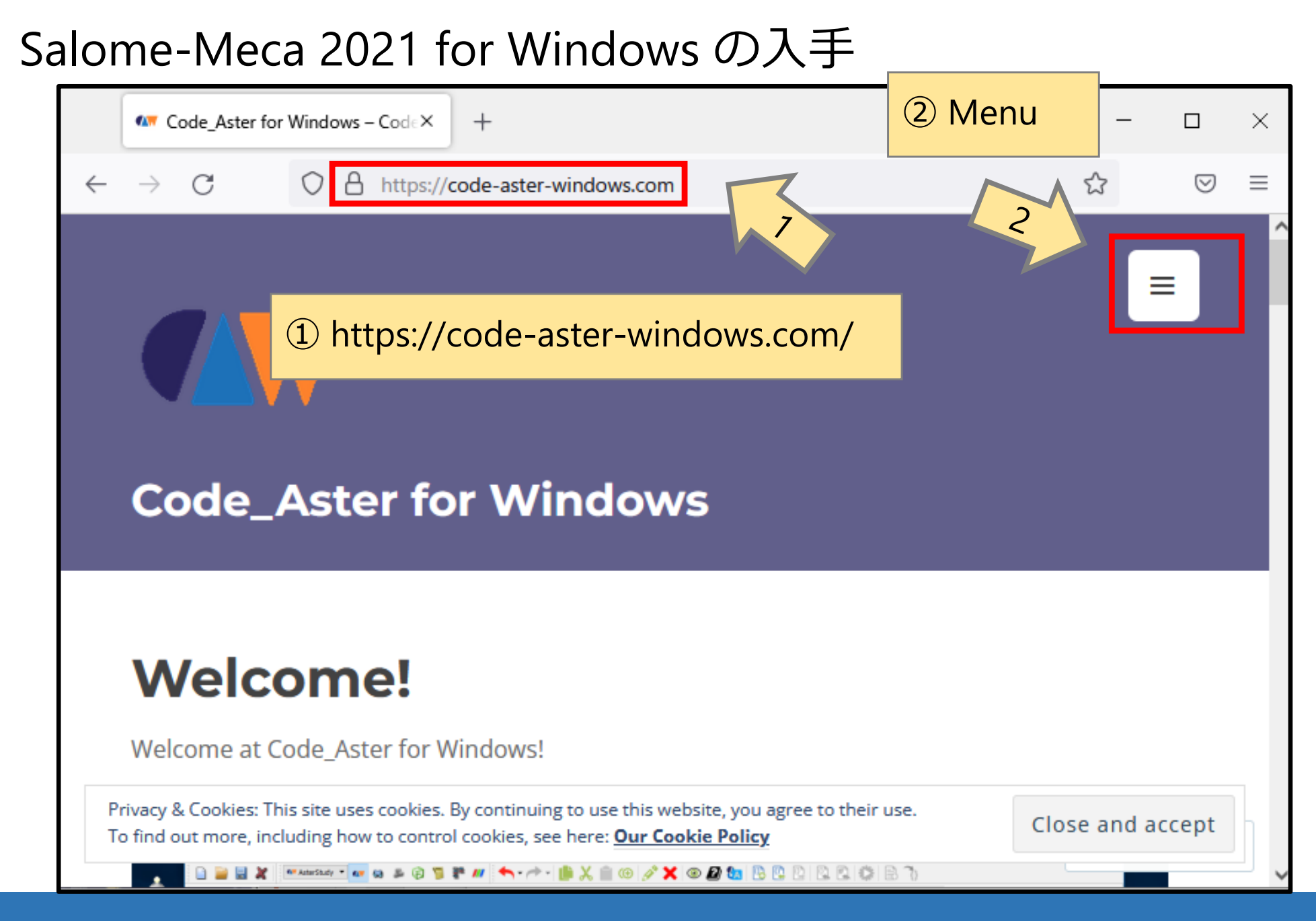

| •                              | Code_Aster for Windows – Code× +   | _  |      | ×      |
|--------------------------------|------------------------------------|----|------|--------|
| $\leftarrow \  \  \rightarrow$ | C A https://code-aster-windows.com | ☆  | 0    | 0 ≡    |
|                                | ① I Download<br>Welcome!           | (  | ×    | ^      |
|                                | Downloads                          |    |      |        |
|                                | Services                           |    | ÷    |        |
|                                | About SimulEase                    |    |      |        |
|                                | Posts                              |    | +    |        |
|                                | FAQ                                |    |      |        |
|                                | Contact                            |    |      |        |
| https://code                   |                                    | Fo | llow | ···· 🗸 |

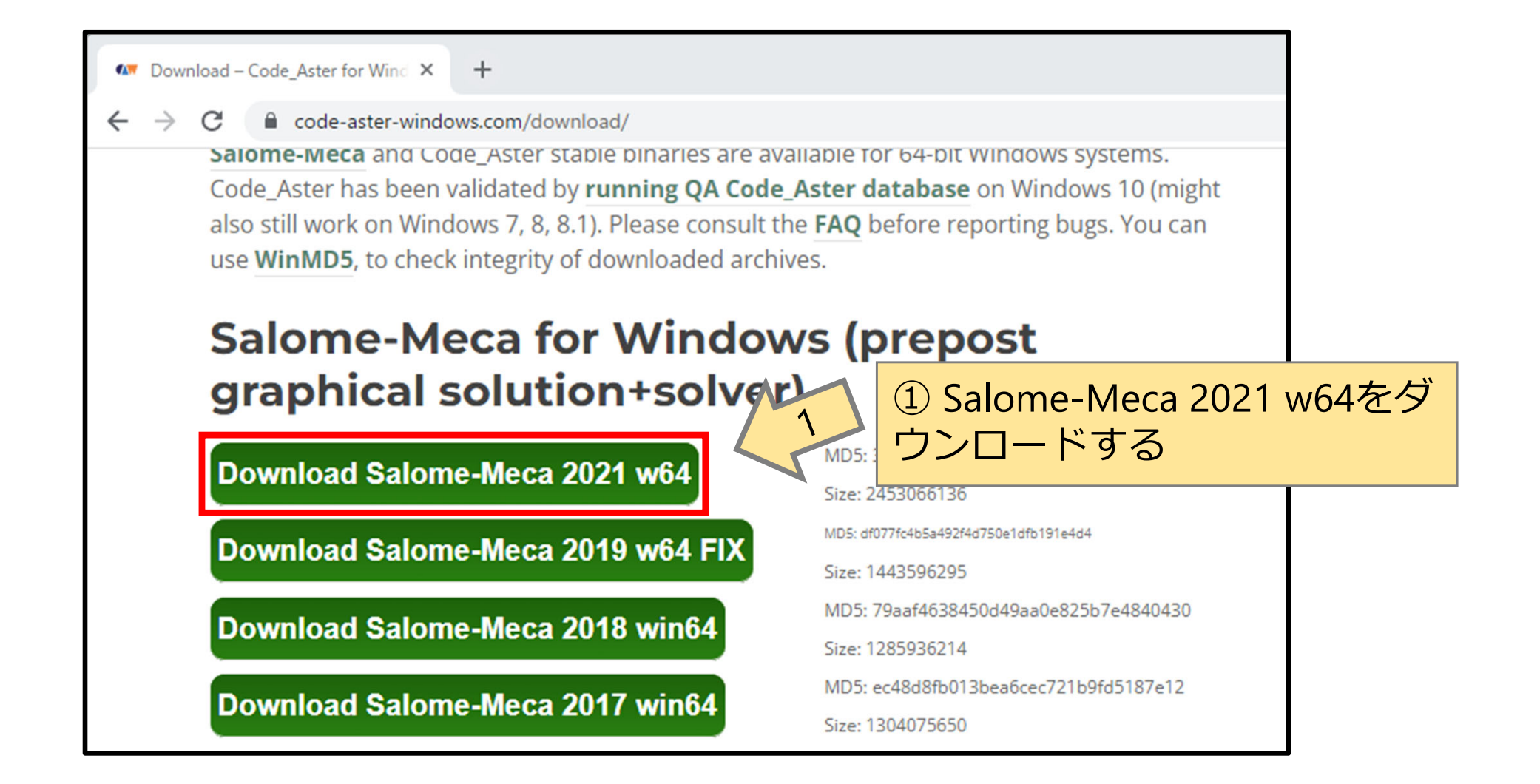

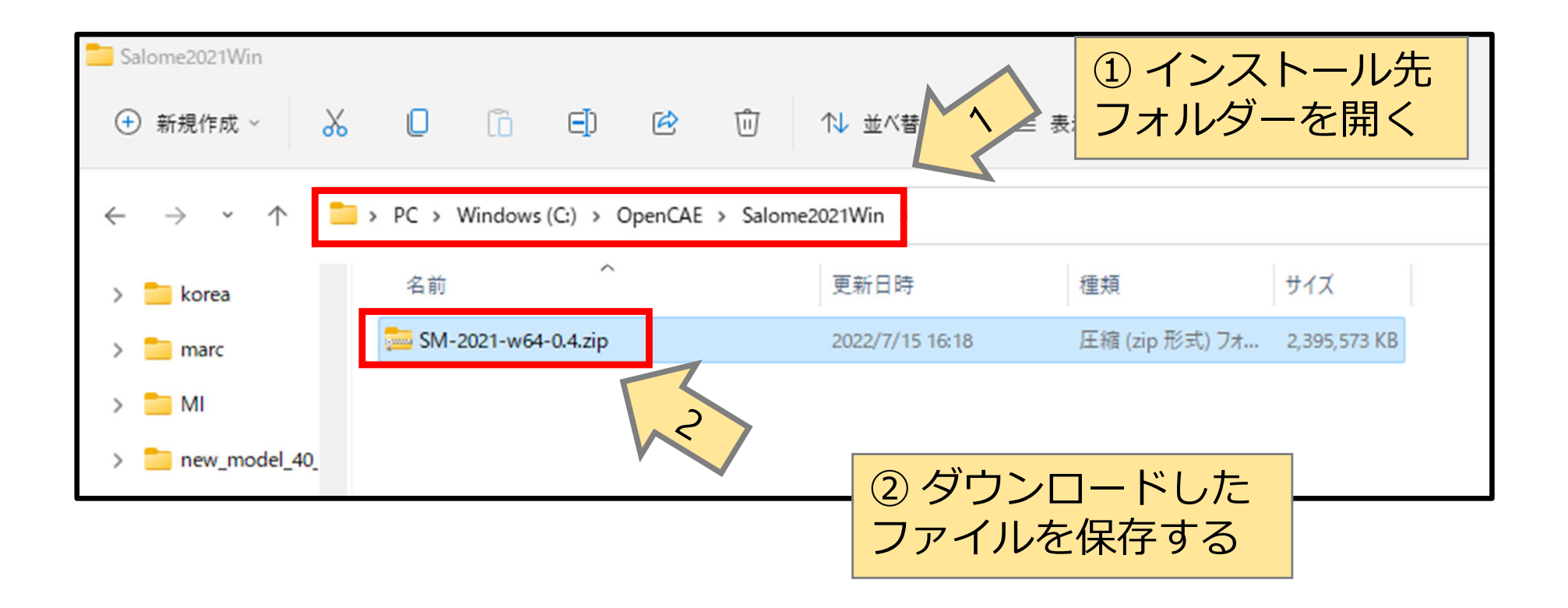

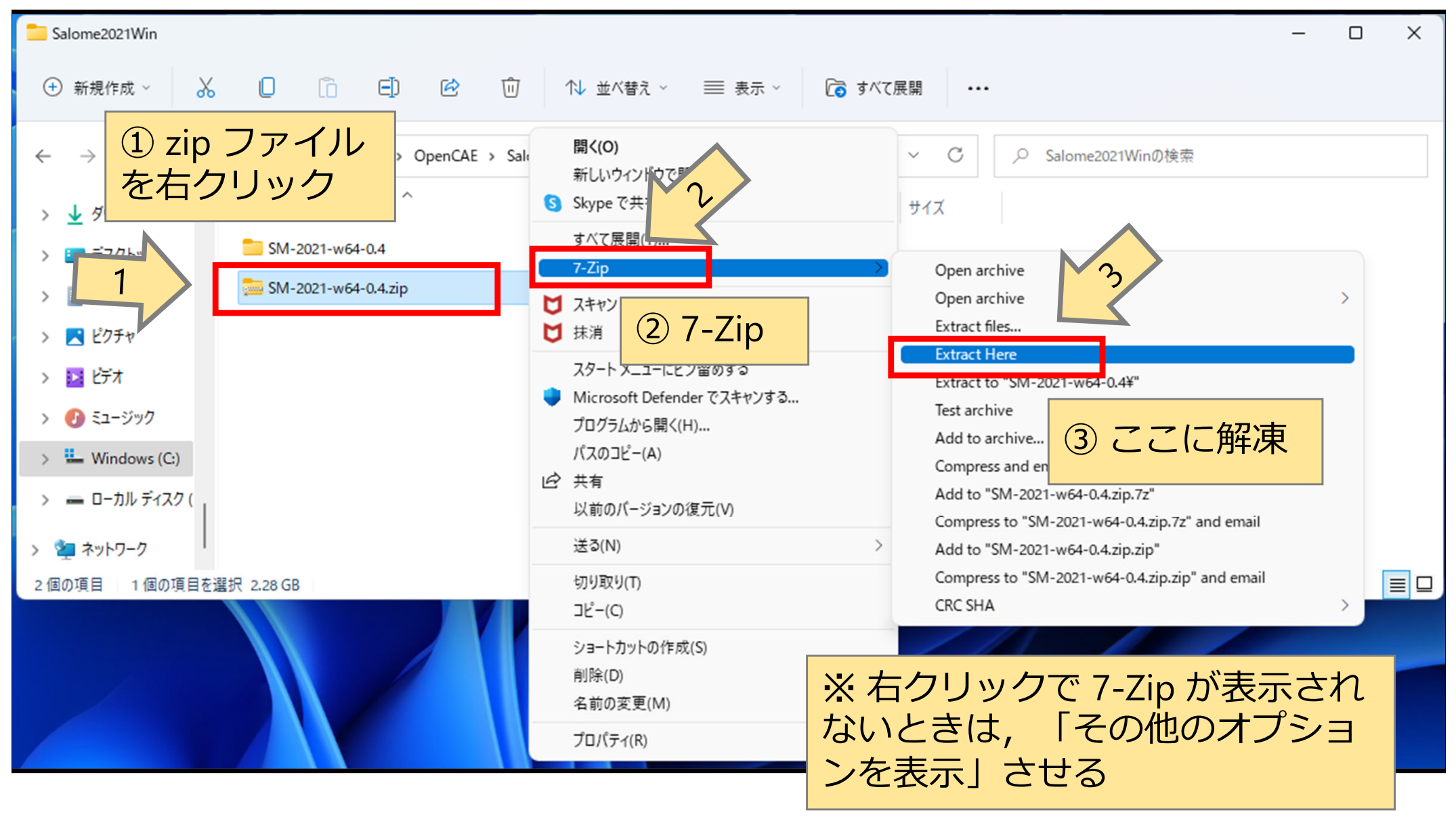

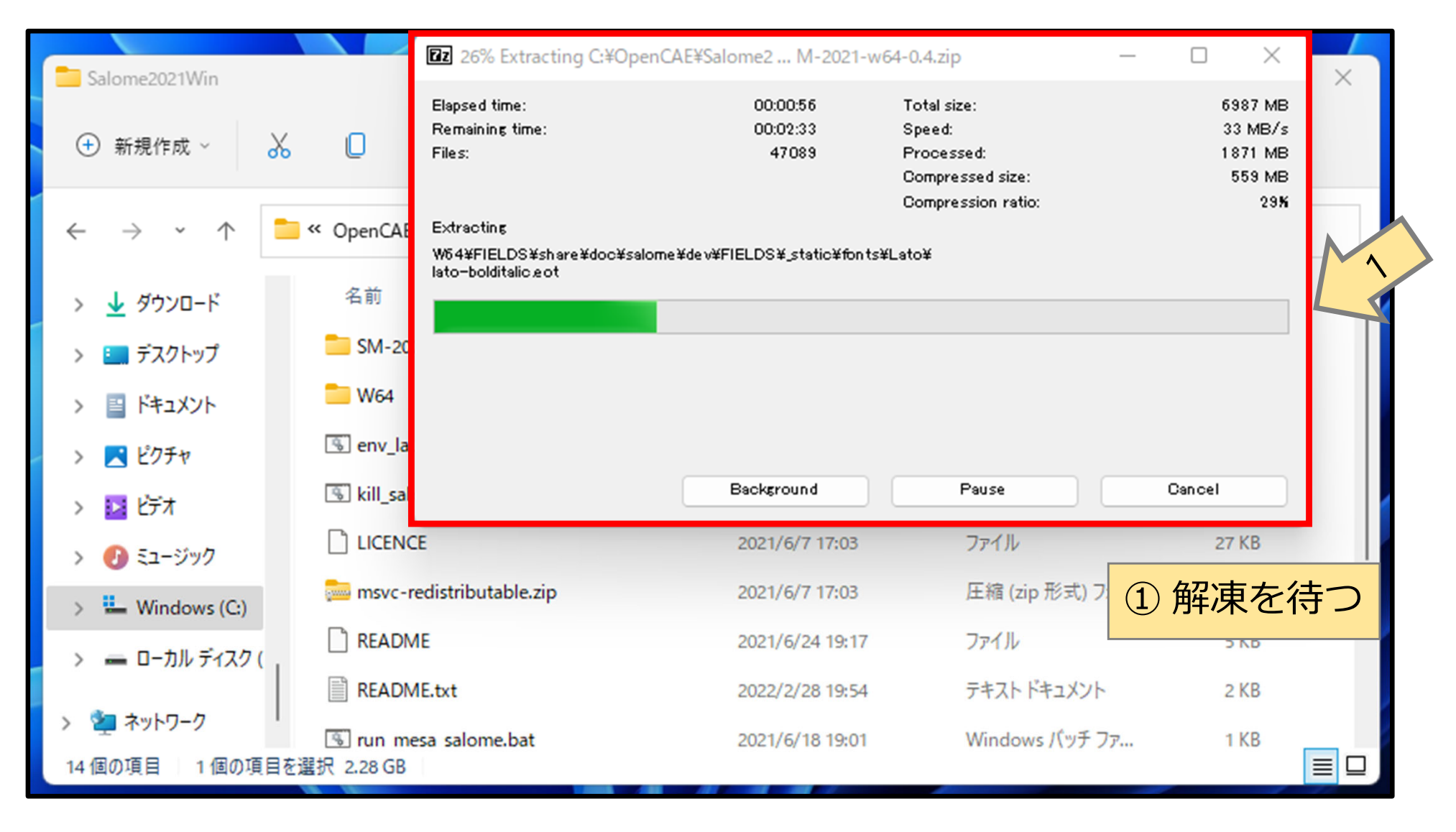

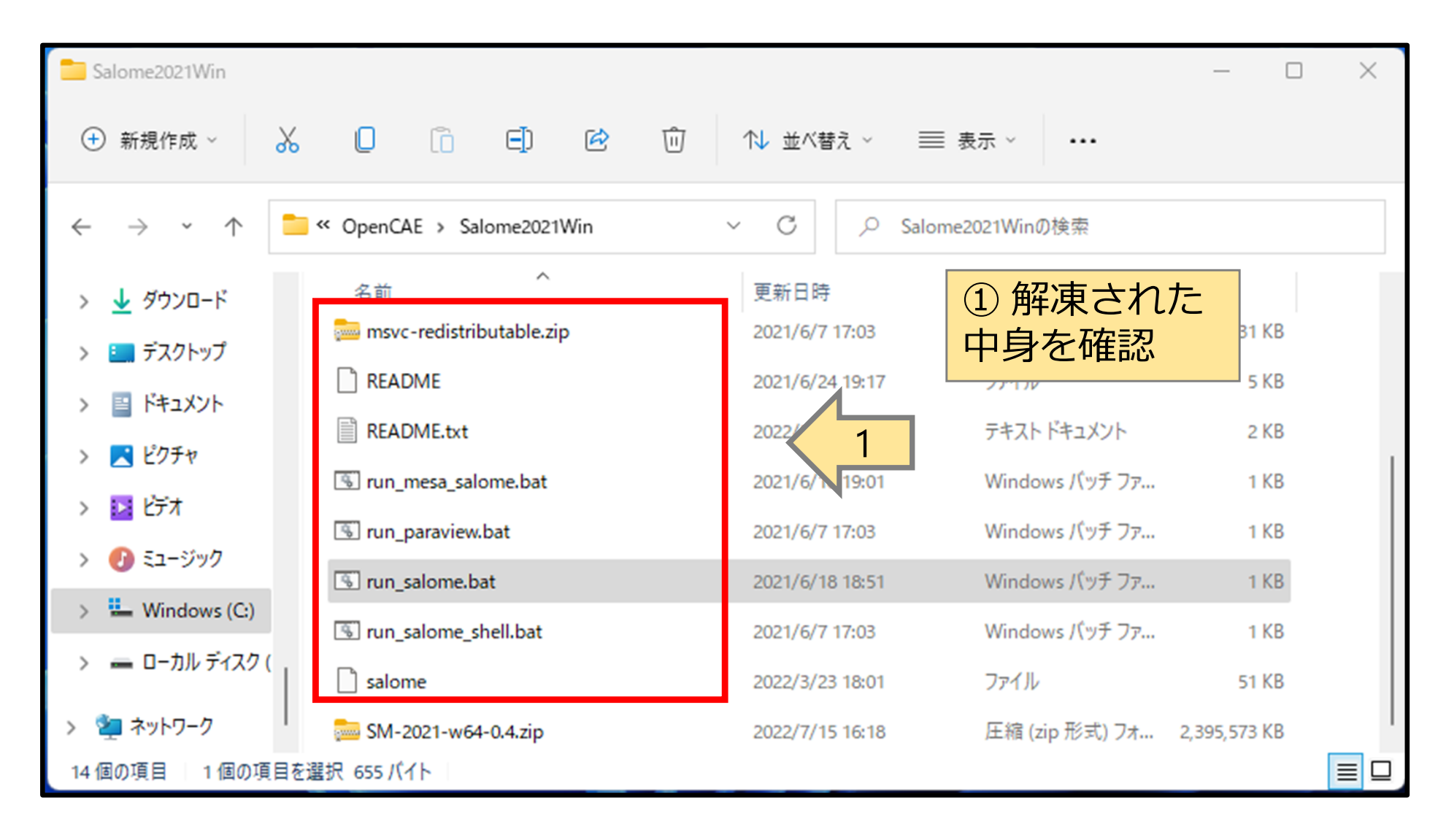

| Salome2021Win                                           |                            |                 |                       |              |  |
|---------------------------------------------------------|----------------------------|-----------------|-----------------------|--------------|--|
| + 新規作成 ~                                                |                            | 煎 ↑↓ 並べ替え ~ 📰   | 表示 > •••              |              |  |
| ← → · ↑ 🔁 > PC > Windows (C:) > OpenCAE > Salome2021Win |                            |                 | Ň                     | ~ C          |  |
| > 🧮 threepoint                                          | 名前                         |                 | lomo hat M            |              |  |
| ※ run_salome.bat をダブル<br>クリックレスナ間く                      |                            |                 |                       | くと便利         |  |
| クリックしても囲                                                |                            | 2022/3/23 18:00 | Windows バッチ ファ        | 33 KB        |  |
| > 🔁 発表                                                  | 😼 kill_salome.bat          | 2021/6/7 17:03  | Windows バッチ ファ        | 1 KB         |  |
| > =                                                     |                            | 2021/6/7 17:03  | ファイル                  | 27 KB        |  |
|                                                         | 🥮 msvc-redistributable.zip | 2021/6/7 17:03  | 圧縮 (zip 形式) フォ        | 14,731 KB    |  |
|                                                         | README                     | 2021/6/24 19:17 | ファイル                  | 5 KB         |  |
|                                                         | README.txt                 | 2022/2/28 19:54 | テキスト ドキュメント           | 2 KB         |  |
| ① run_salome.bat                                        | 🖲 run_mesa_salome.bat      | 2021/6/18 19:01 | Windows バッチ ファ        | 1 KB         |  |
| を右クリック                                                  | 🖲 run_paraview.bat         | 2021/6/7 17:03  | Windows バッチ ファ        | 1 KB         |  |
| אנגדא 🗎 <                                               | 🚯 run_salome.ba+           | 2024/6/40 40-64 | Windows パッチ ファ        | 1 KB         |  |
| > 🔀 ピクチャ                                                | 🖫 run_salome_sh 🔥 🕛        |                 | Ver 1 comt 7-         | 1 KB         |  |
| > 🛂 ビデオ                                                 | i salome III 開く            | 2               | 2 開く                  | 51 KB        |  |
| > 🕖 ミュージック                                              | 🔤 SM-2021-w64 📑 管理者と       | して実行            | 上<br>圧縮 (zip 形式) フォ 2 | 2,395,573 KB |  |

| 🔗 Windows セキュリティの重要な警告                                                                                         |                                                                 | $\times$ |  |  |  |
|----------------------------------------------------------------------------------------------------|-----------------------------------------------------------------|----------|--|--|--|
| このアプリの機能のいくつか<br>ています                                                                                          | が Windows Defender ファイアウォールでブロックされ                              |          |  |  |  |
| すべてのパブリック ネットワークとプライベート ネットワークで、Windows Defender ファイアウォールにより<br>salome_launcherserver.exe の機能のいくつかがブロックされています。 |                                                                 |          |  |  |  |
| 名前(N): sa                                                                                                    | lome_launcherserver.exe                                         |          |  |  |  |
|                                                                                                    | 明                                                               |          |  |  |  |
| パス(H): C                                                                                                    | ¥opencae¥salome2021win¥w64¥ext¥bin<br>salome_launcherserver.exe |          |  |  |  |
|                                                                                                    |                                                                 |          |  |  |  |
| 🔲 プライベート ネットワーク (ホーム ネットワー                                                                                     | -クや社内ネットワークなど)(R)                                               |          |  |  |  |
| ✓ パブリック ネットワーク (空港、喫茶店など) (非推奨)(U)<br>(このようなネットワークは多くの場合、セキュリティが低いかセキュリティが設定されていません)                           |                                                                 |          |  |  |  |
| アプリにファイアウォールの経由を許可することの危険性の詳細                                                                                  |                                                                 |          |  |  |  |
|                                                                                                    | アクセスを許可する(A)                                                    |          |  |  |  |

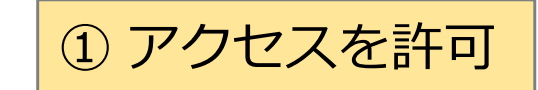

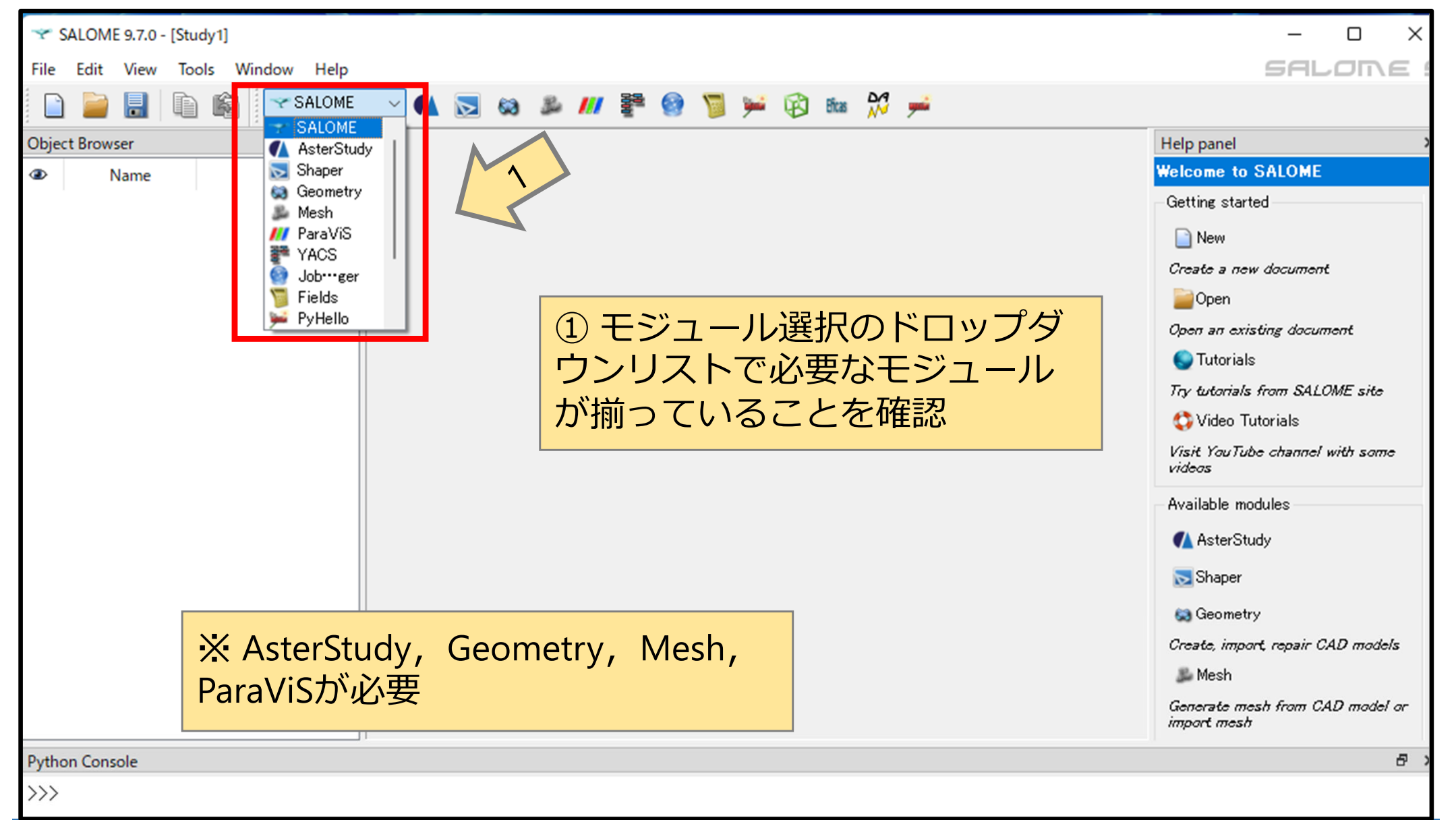

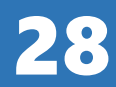